### Wie übertrage ich meine Daten von einem Quell- auf ein Zielsystem mit dem Migration-Manager? <u>Wie übertrage ich meine Daten von einem Quell- auf ein Zielsystem mit</u> <u>dem Migration-Manager?</u>

Die folgende Anleitung beschreibt, wie Sie mit dem **Plesk Migration Manager** eine **Übertragung Ihrer Daten** von einem **Quell- auf den Ziel-Server** durchführen können.

#### So geht's Schritt für Schritt:

1. Klicken Sie in der linken Spalte auf "Tools & Einstellungen".

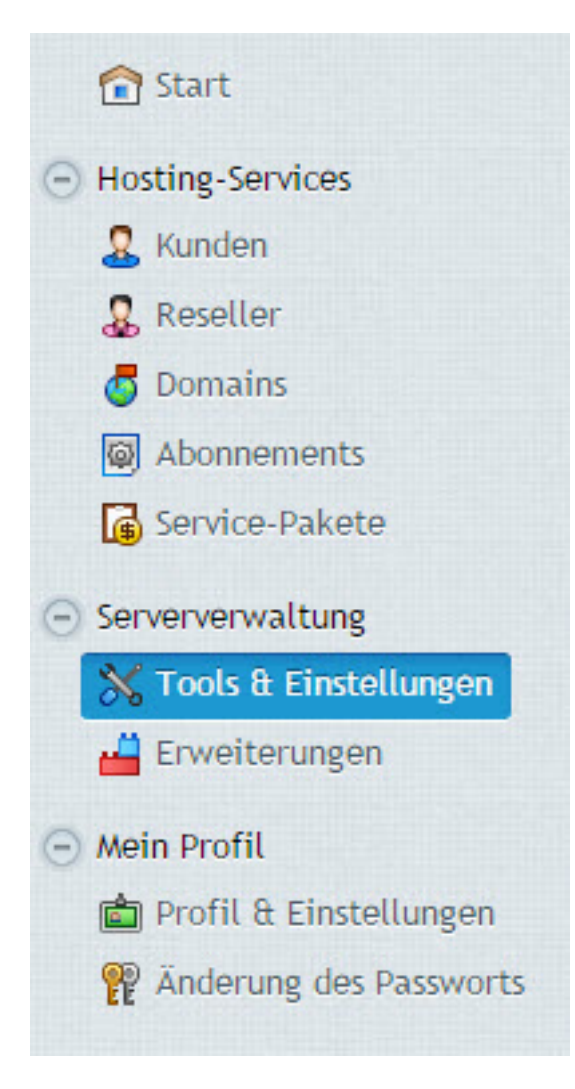

2. Wählen Sie nun den "Migrations- & Transfer-Manager" aus.

URL: https://faq.1blu.de/content/572/969/de/wie-uebertrage-ich-meine-daten-von-einem-quell\_-auf-ein-zielsystem-mit-dem-migration\_manager.html

# Tools & Einstellungen

Hier können Sie den Server verwalten und das Panel, System-Services und Ressourcen konfigurieren.

## Sicherheit

- <u>Sicherheitsrichtlinien</u>
- Firewall
- <u>SSL-Zertifikate</u>
- Erstellung von Subzonen einschränken
- <u>Zusätzliche Administrator-Accounts</u>
- <u>Aktive Panel Sitzungen</u>
- <u>Aktive FTP-Sitzungen</u>
- Leerlaufzeit
- Administrativen Zugang einschränken

Tools & Ressourcen

- IP-Adressen
  - Virtual Host-Template
  - Massen-E-Mail-Nachrichten
  - <u>Backup Manager</u>
- Backup-Einstellungen
- Migrations- & Transfer-Manager
- Geplante Aufgaben
- Ereignis-Manager
- 3. Im neuen Fenster klicken Sie bitte auf "Neue Migration starten".

# 1blu-FAQ

## Plesk

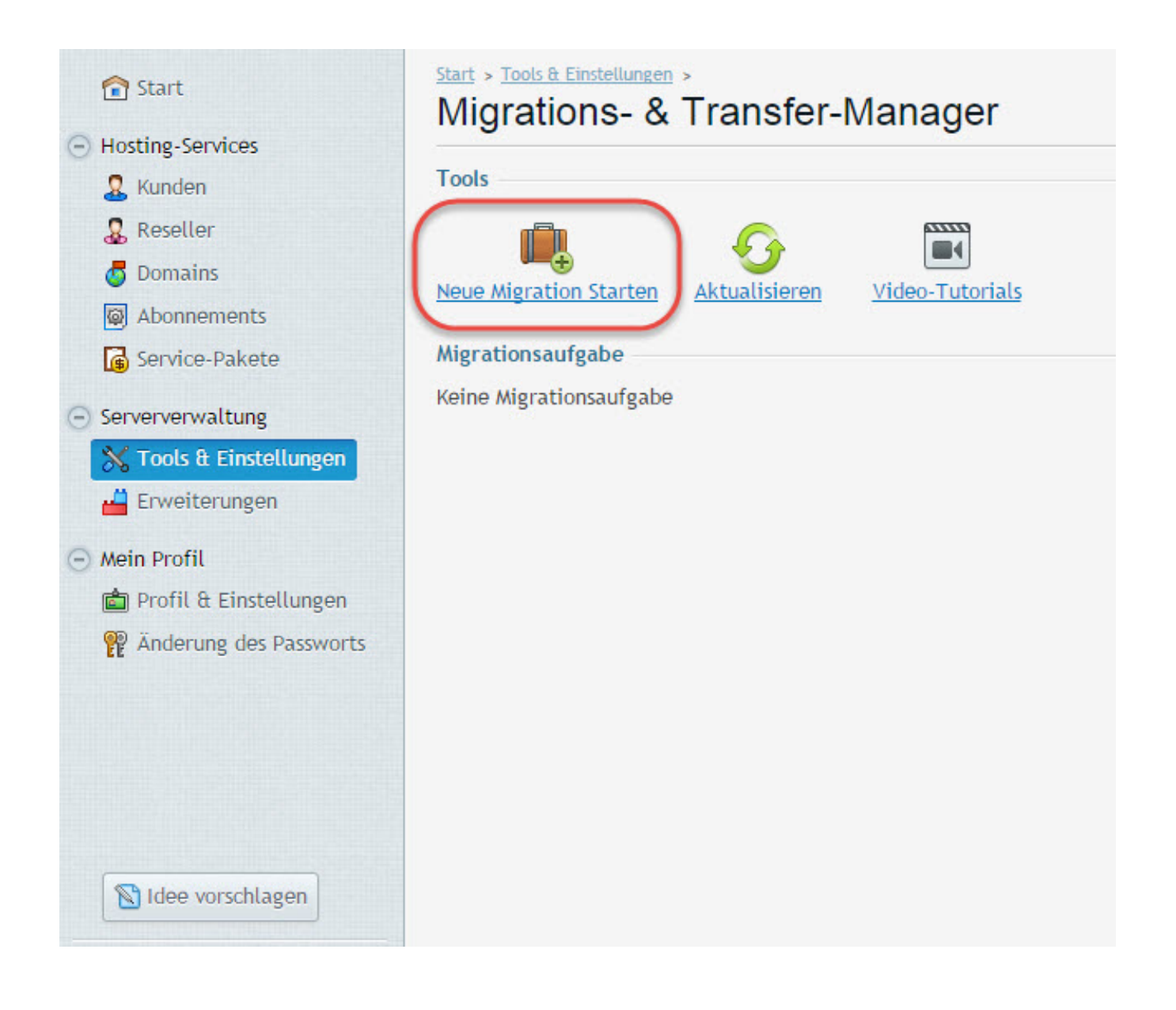

**4.** Nun können Sie alle nötigen Einstellungen für die Migration vornehmen. Wählen Sie dazu zunächst die **Datenquelle** aus. Wenn die **Daten** also **von einem anderen Server übertragen** werden sollen, muss **Option 1** markiert bleiben. Sollten Sie **bereits übertragene Date**n einfach in einem **anderen Verzeichnis speichern** wollen, dann wählen Sie die **2. Option** aus und geben Sie den neuen Speicherort an.

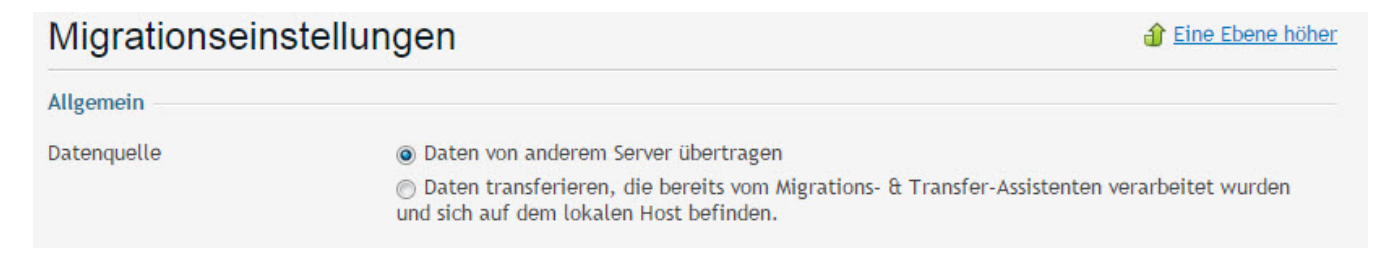

**5.** Nun müssen Sie in das erste Feld **Namen oder IP-Adresse Ihres Quellhosts** eintragen. In der Zeile darunter tragen Sie bitte den **Administrator-Nutzernamen** ein, dieser lautet bei **Linux** üblicherweise "**root**" und bei **Windows** "**Administrator**". Als nächstes folgt das

Seite 3 / 4

© 2025 1blu AG <info@1blu.de> |

URL: https://faq.1blu.de/content/572/969/de/wie-uebertrage-ich-meine-daten-von-einem-quell\_-auf-ein-zielsystem-mit-dem-migration\_manager.html

entsprechende **Passwort und der Pfad**, unter dem Sie gerne alle Daten abrufen möchten.

| Quellhost                                                   |                                                                                                    |
|-------------------------------------------------------------|----------------------------------------------------------------------------------------------------|
| Hostname oder IP-Adresse der<br>Quelle *                    | :22                                                                                                    |
| Administrator-Nutzername *                                  | root                                                                                                    |
|                                                             | Dies muss ein Account mit Power-User-Zugangsberechtigungen für den Quellhost sein (root auf<br>Linux/Unix, Administrator auf Windows). |
| Passwort *                                                  |                                                                                                    |
| Upload-Pfad für den Migrations- &<br>Transfer-Assistenten * | /var/cache/                                                                                                    |

6. Zuerst bestimmen Sie jetzt bitte ein Verzeichnis, unter dem temporäre Dateien gespeichert werden können. Bei "Übertragungs-Einstellungen" können Sie anschließend entscheiden, ob alle Daten des Quellservers oder nur einzelne Reseller, Kunden oder Domains übertragen werden sollen.

| Speicherort für temporäre Dateien                                                                                                    |                                                                                                    |  |
|----------------------------------------------------------------------------------------------------|----------------------------------------------------------------------------------------------------|--|
| Verzeichnis auf dem Zielhost, in<br>das der Migrations- & Transfer-<br>Manager temporäre<br>Migrationsdateien übertragen und<br>speichern wird. * | /opt/psa/PMM/var                                                                                                    |  |
| Übertragungseinstellungen                                                                                                    |                                                                                                    |  |
| Folgende Daten übertragen                                                                                                    | <ul> <li>Gesamten Server migrieren</li> <li>Server-Globaleinstellungen und Systemdienste-Konfiguration überspringen</li> <li>Lizenzschlüssel übertragen</li> <li>Nur ausgewählte Reseller, Kunden und Domains</li> </ul> |  |
| Vorhandene Objekte ersetzen                                                                                                    |                                                                                                    |  |
| * Erforderliche Felder                                                                                                    | V/eiter >>         Abbrechen                                                                                                    |  |

#### 7. Wenn Sie nun abschließend auf "Weiter" klicken, wird die Migration gestartet.

Eindeutige ID: #1847 Verfasser: 1blu Support-Team Letzte Änderung: 2021-10-21 11:53

URL: https://faq.1blu.de/content/572/969/de/wie-uebertrage-ich-meine-daten-von-einem-quell\_-auf-ein-zielsystem-mit-dem-migration\_manager.html